## 再探索をする

お買い上げ時は本機がルートから外れると自動で再探索する設定になっていますが、探索条件を変更 したいときなどは、下記の手順でルートを再探索することもできます。

- MENU ➡ 再探索 をタッチする。 : 探索条件の選択項目が表示されます。 2 自動 / │有料優先 / 一般優先 / Øeco / 距離優先を選択し、 案内スタートをタッチする。 : 再探索後、ルート案内を開始します。 ※走行すると案内スタートをタッチしなくても自動的にルート案内を開始します。 再探索中 x- - . ×=--ルート情報 野 離 時間 料金 63. 1km 56分 2,640円 ×閉 再探索 2 2 -2
  - お知らせ 再探索は、安全な場所に車を止めて行ってください。ルート探索中に移動すると、ルートが表示されたときに、すでにそのルートから外れてしまっている可能性があります。
    - 経由地を登録している場合、選択した探索条件は次の経由地までとなります。
    - ●高速道路上にいる場合は、一般道路に移動してから再探索を行ってください。高速道路上で再探索をすると、GPS衛星電波の誤差などにより、再探索後の出発地(現在地)が反対車線に設定され、進行方向と逆のルートを表示する場合があります。